AMAZON FIRE GERÄTE

# XityLight IPTV auf Amazon Fire Geräten

Fernsehen – ganz nach meinem Geschmack.

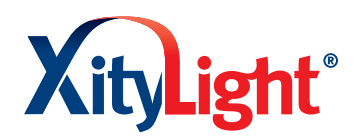

xitylight.de

## Startbildschirm anpassen

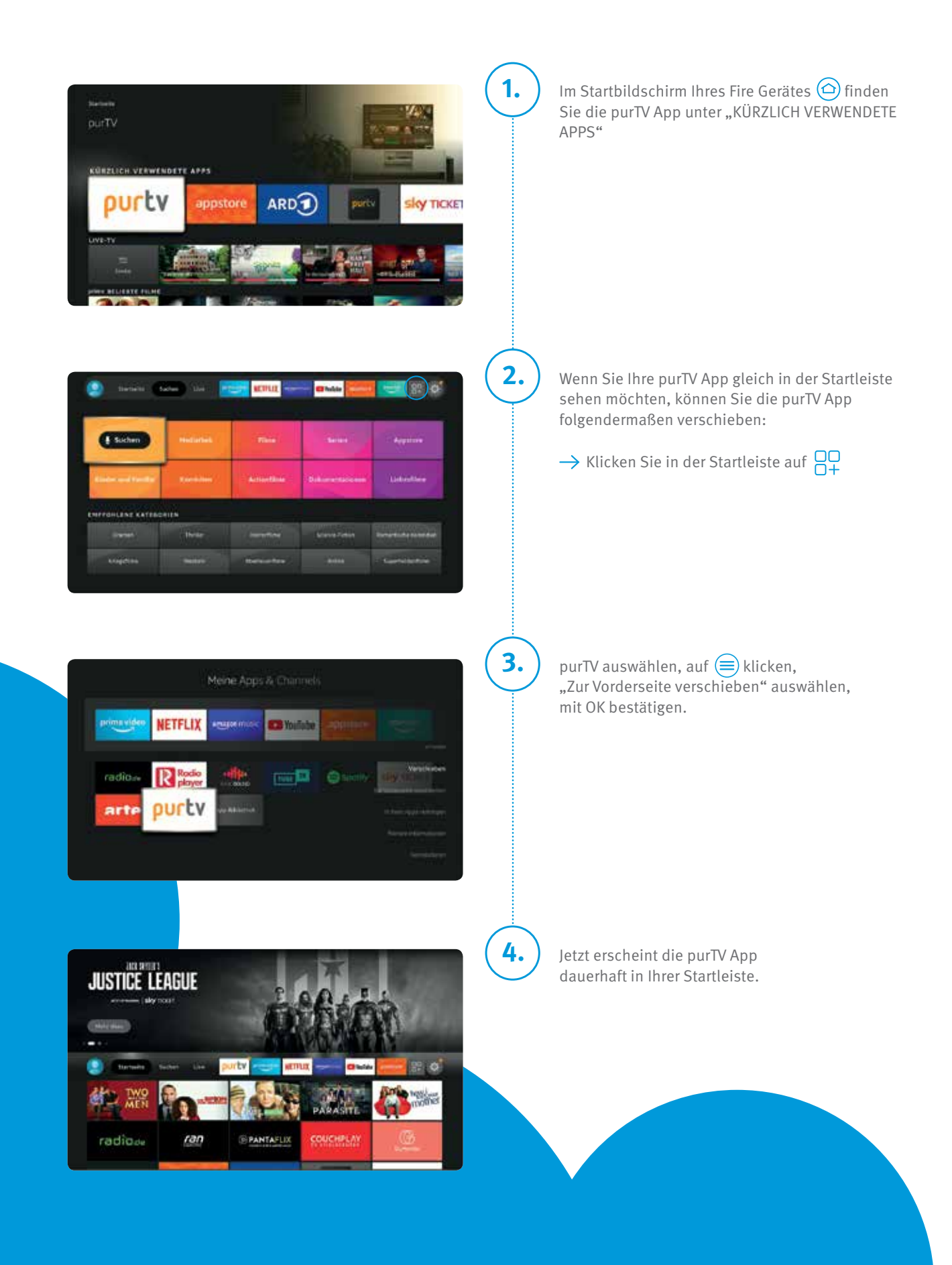

# Echter Fernseh-Genuss mit XityLight IPTV

Bitte beachten Sie, dass die Anleitung je Gerät (Stick, Cube und TV) leicht abweichend sein kann. Auch Updates der Amazon Geräte können Änderungen hervorrufen.

Nehmen Sie Ihr Amazon Gerät laut der mitgelieferten Anleitung in Betrieb. Benutzen Sie die Fernbedienung des Fire Gerätes.

Voraussetzung für den App-Download ist ein Amazon Konto mit deutscher Adresse inkl. Hinterlegung einer Bezahlfunktion (auch wenn die purTV App kostenlos ist).

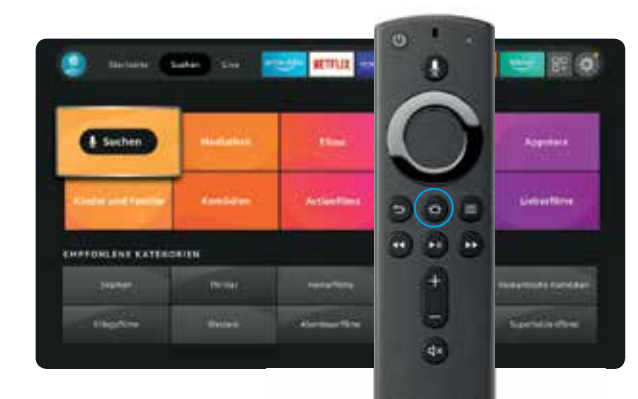

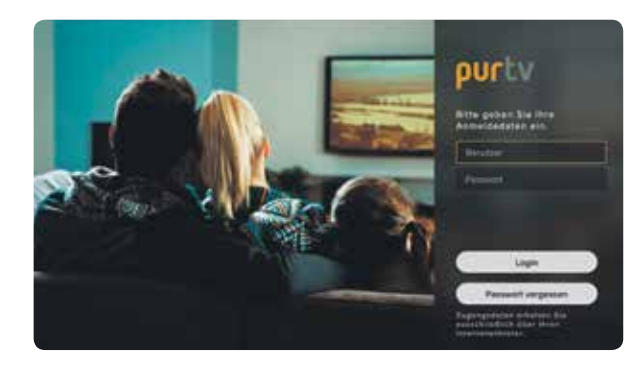

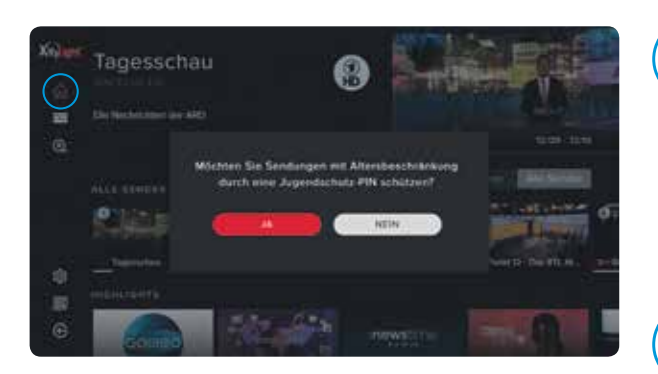

Vier einfache Schritte bis zu Ihrem neuen Fernseh-Erlebnis!

- $\rightarrow$  Schalten Sie Ihr TV-Gerät ein.
- $\rightarrow$  Wählen Sie den entsprechenden HDMI-Eingang.
- → Ihr Amazon Fire Gerät benötigt eine aktive Internetverbindung.

### Download der purTV App

1.

2.

3.

4

Drücken Sie die Home-Taste 🗀 auf der Fernbedienung, um zum Start-Bildschirm der FireTV App zu gelangen.

Klicken Sie auf "Suchen" in der Startleiste

- → Über die Bildschirmtastatur "purTV" eintragen
- → Mit den Richtungstasten der Fernbedienung auf den unten angezeigten Begriff "purTV" gehen und durch Klicken bestätigen
- → App-Download durch Klicken auf purTV auslösen

Klicken Sie anschließend auf "Öffnen"

### Authentifizierung

Geben Sie Ihre TV-Zugangsdaten (Benutzer und Passwort) ein.

Dazu klicken Sie in das Feld, mit Hilfe der Richtungstasten wählen Sie die entsprechenden Zeichen aus,

→ Benutzer eingeben – bestätigen mit "Weiter"
→ Passwort eingeben – bestätigen mit "Weiter"

Nach der vollständigen Eingabe gehen Sie mit der Pfeiltaste nach unten auf LOGIN  $\rightarrow$  mit OK bestätigen

### Jugendschutzeinstellung

Bei Auswahl "NEIN" gelangen Sie direkt zum Startbildschirm. Wählen Sie "JA" und geben Sie anschließend Ihren gewählten vierstelligen Code ein. Die Auswahl können Sie im Nachhinein unter "Einstellungen" jederzeit anpassen.

#### Startbildschirm

**Fertig!** Viel Spaß mit dem Fernsehen Ihres regionalen Anbieters.

# Einstellungen und Anwendungen

Bitte beachten Sie, dass die verschiedenen Premium-Funktionen (Restart, Timeshift, Catch-up und NPVR) von der gebuchten Leistung abhängig und zudem von Sender zu Sender unterschiedlich sind. Details zu den Sendern finden Sie hier https://barmstedt-sw.de/xl-iptv-senderliste

| S ****OHITEN JUNETIDE                                        |                   |                  |
|--------------------------------------------------------------|-------------------|------------------|
| Eavyrlant                                                    | Alle Sender       |                  |
| 0                                                            | 1 One Frate H.    | 2 💶 70F HD       |
| En warden noch steller<br>Facesten liceogefig<br>B<br>B<br>C | 3 NORFS NO.       | A                |
|                                                              | 5 The ProSeder -  | R DIE SATTHD     |
|                                                              | 7 🙀 Vox HD        | I III Kabel 1140 |
|                                                              | D ALLENGING HD    | 10 NOR PS SH     |
|                                                              | 11 R. WORKSH      | 12 D BRNord HD   |
|                                                              | D                 | M . HRHD         |
|                                                              | The second second | SALL MARKET      |

#### Jetzt sind Sie der Programmdirektor Favoriten-Sender, Reihenfolge

Ihre Favoriten finden Sie direkt auf dem Startbildschirm oder unter "Einstellungen".

Wählen Sie in der Programmübersicht "Alle Sender" Ihre Lieblingssender. Der ausgewählte Sender wird mit einem Sternchen gekennzeichnet und erscheint links unter "Favoriten". Sortieren Sie die Reihenfolge nach Ihren Wünschen, indem Sie mit OK den Sender markieren und mit den Pfeiltasten verschieben. Möchten Sie Sender löschen, bestätigen Sie das "x" rechts neben dem Sendernamen.

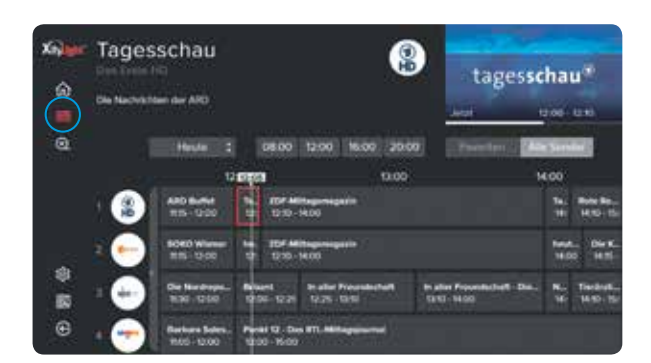

#### Alles auf einen Blick EPG – Elektronischer Programmführer

Mit dem EPG haben Sie den kompletten Überblick über alle laufenden, kommenden und vergangenen Programme und Sendungen – und das 14 Tage im Voraus und in der Vergangenheit. Sie sehen auf einen Blick, bei welchen Sendungen auch Restart und Aufnahme (REC) möglich ist.

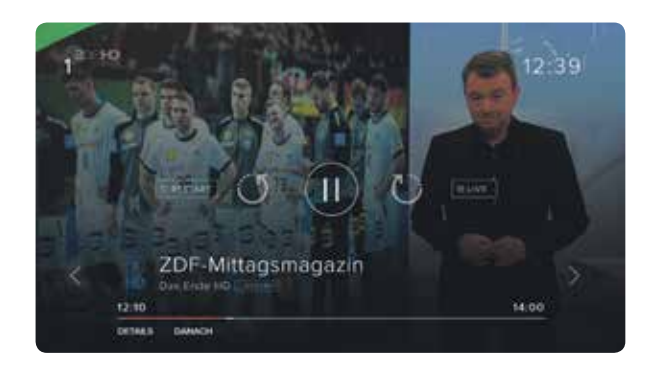

#### Zu spät eingeschaltet? Neustart laufender Sendungen (Restart)

**Über den EPG:** Drücken Sie OK, es erscheinen alle Informationen zur Sendung. Navigieren Sie mit den Pfeiltasten zu "VON VORN BEGINNEN", bestätigen mit OK und starten die Sendung neu.

**Über den Startbildschirm:** Mit OK kommen Sie in die laufende Sendung. Drücken Sie die Pfeiltaste nach unten zweimal und wählen Sie "VON VORN BEGINNEN", bestätigen erneut mit OK.

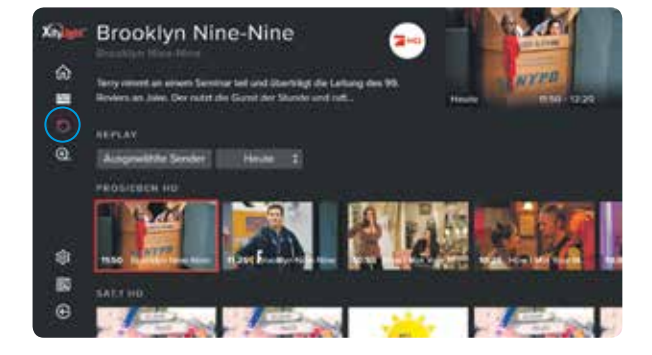

#### Sie entscheiden, wann was läuft Replay (Catch-up)

Gehen Sie über das Hauptmenü auf "REPLAY" und wählen Sie mit OK Ihre Wunschsendung aus den vergangenen sieben Tagen.

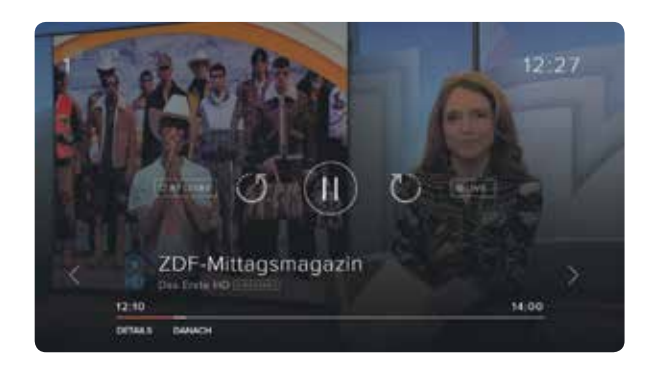

#### Schnell mal wohin? Live TV Pause, Vor- und Zurückspulen (Timeshift)

Drücken Sie im laufenden Programm auf OK und mit der Pfeiltaste nach oben. Wählen Sie die gewünschte Funktion aus und bestätigen Sie mit OK. Der Zeitstrahl zeigt Ihnen, an welchem Punkt der Sendung Sie sich befinden.

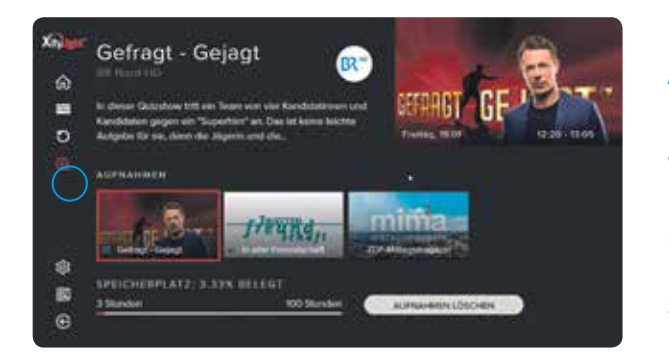

### Nur für Sie, Ihr persönlicher Recorder Aufnahmen (NPVR)

Nehmen Sie so viele Sendungen gleichzeitig auf, wie Sie wollen. Den belegten und freien Speicherplatz haben Sie immer im Überblick.

**Über den EPG:** Drücken Sie OK, es erscheinen alle Informationen zur Sendung. Navigieren Sie mit den Pfeiltasten zu "AUFNEHMEN", bestätigen Sie mit OK.

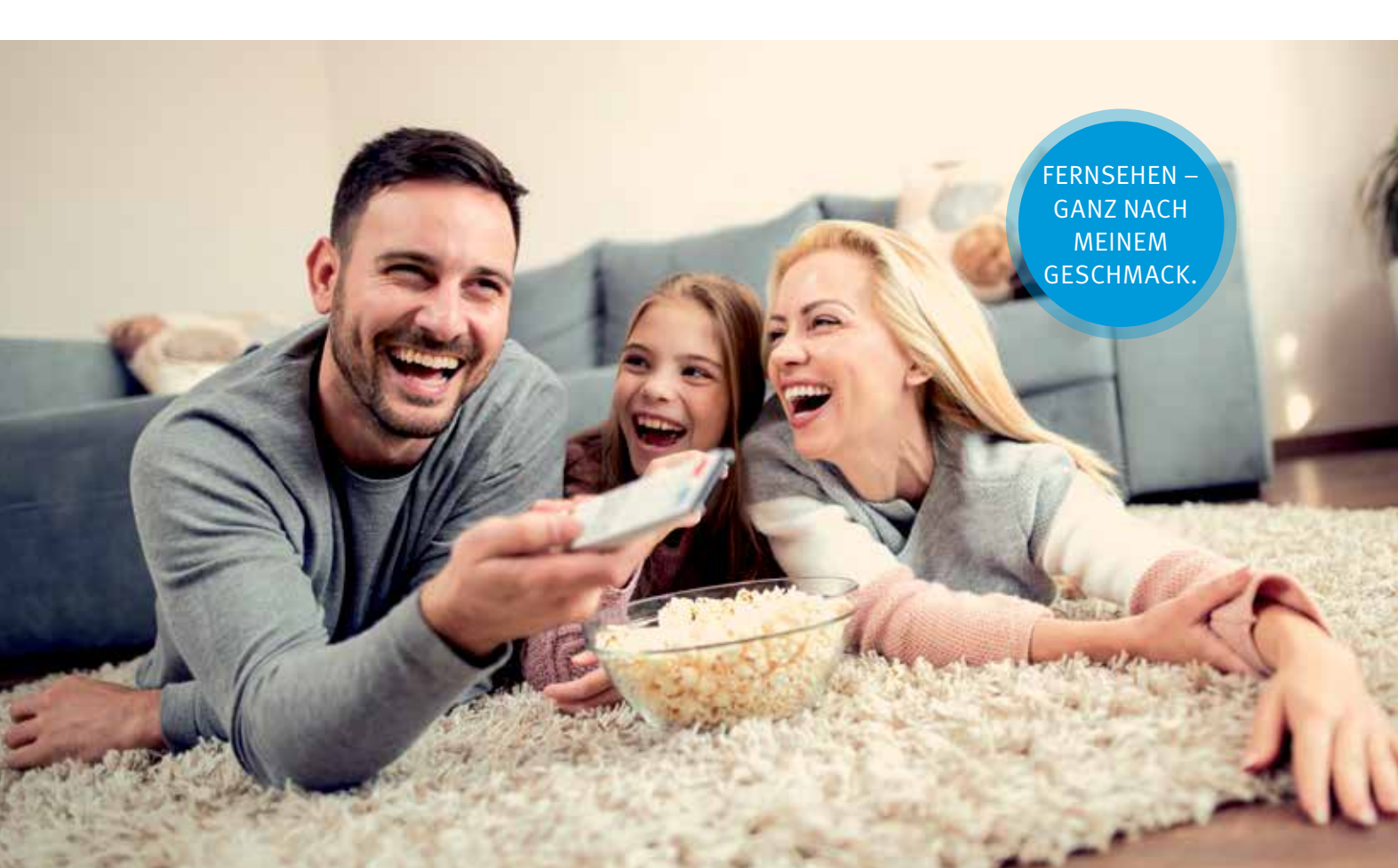

## Was tun wenn...

#### Sollte sich der Stick einmal aufhängen, dann

#### 1. Den Cache der App löschen:

via Einstellungen, installierte Apps verwalten, purTV App auswählen, Cache löschen, auswählen und bestätigen.

#### 2. Die App resetten:

via Einstellungen, installierte Apps verwalten, purTV App auswählen, Daten löschen, auswählen und bestätigen → in weiterer Folge muss die Anmeldung (mit Benutzer und Passwort) erneut erfolgen.

#### 3. Die App deinstallieren:

via Einstellungen, installierte Apps verwalten, purTV App auswählen, App deinstallieren, auswählen und bestätigen → in weiterer Folge muss die App im Store gesucht werden und neu installiert werden. Nach dem Öffnen der App muss die Anmeldung (mit Benutzer und Passwort) erneut erfolgen.

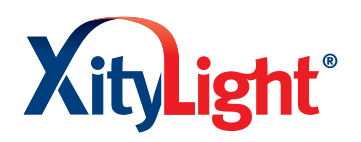

xitylight.de